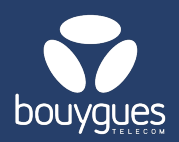

Obienious

GetParc - Gestion des ligne

GetParciG

Gestion des lignes

Suivi/pilotage des actes de gestion

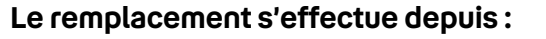

- La barre de menu « GetParc »
  → Gestion des lignes
- Renseigner le numéro de carte SIM (MSISDN ou ICCID) à remplacer puis cliquer sur le bouton « Rechercher »
- 2. Sélectionner la carte SIM à remplacer

|                              | 1 ligne(s) trouv                           | ✓ Rechercher Nb par page: 20 ✓ |                                |                               | Exporter 1 ligne(s)         |                            |             |                     |                         |
|------------------------------|--------------------------------------------|--------------------------------|--------------------------------|-------------------------------|-----------------------------|----------------------------|-------------|---------------------|-------------------------|
|                              |                                            | ∭ Partenaire≎                  | ∭ MSISDN                       |                               | IMSI                        | iii Statut de              | la ligne≎   | ∭ Date de s         | tatut≎ <mark>+</mark>   |
| 2-                           | 8933206123001878053 TEST-M2M-<br>OBJENIOUS |                                | 337000030300865                |                               | 1776100187805               | Activée                    |             | 02/12/2024 13:07:07 |                         |
|                              |                                            | G                              | i <b>etParc</b> - Détail de la | ligne 8933206                 | 23001878053 🛈               |                            |             |                     | ଟ୍ଟ Coach M2M / Diagnos |
| Cliquer sur « Voir le détail |                                            |                                | Offre: SI<br>TEST M2M LV1 A    | tatut de la ligne:<br>Activée | Alarmes déclenchées:<br>Oui | Data consor<br>302.21 Mi   | nmée:       | SMS consommés:<br>O | Voix consommée:<br>O    |
| de la ligne » → Changer de   |                                            |                                | MSISDN:<br>337000030300865     | Fabricant:                    | Modèle:                     | Prévisionnel<br>624.57 M   | Data:       | Parts data and PAPA | Rob. (1999) - 1999 - 1  |
| carte                        | SIM Voir le déta                           | il de la ligne                 | - 3                            |                               | anger de carte SIM          | Modifier les champs libres | 🗇 Changer d | loffre              |                         |

- 4. Renseigner le numéro de la nouvelle carte SIM. La date d'application sera celle du jour par défaut
- 5. N'oubliez pas de cliquer sur « Appliquer » pour valider votre choix

| Cha | anger de carte SIM                                      | ×               |
|-----|---------------------------------------------------------|-----------------|
|     | ICCID actuel :<br>8933206123001878053<br>Nouvel ICCID : |                 |
| 4   | Date d'application :                                    | 🖹 Appliquer 🗧 5 |

Pour toutes questions, contactez le backoffice M2M : partenaires\_data@bouyguestelecom.fr

)bier